# Connecting to "yalewireless" and to Ethernet (wired) Connections on Campus

How to Get Ready for Stage 2 Connectivity (Stage 1 connectivity must be done on-site once you arrive. See below.):

This type of connectivity is especially necessary for those with **desktop computers who will be living in the Divinity School apartments** or anyone else who may need a wired connection anywhere on Yale's campus.

- 1. Make sure that you have activated your NetID and have set up a password for it. If you have not done that yet, contact the Admissions Office.
- 2. Go here: <u>http://www.yale.edu/netreg/</u>.
- 3. Click on the big blue button that says, "Register Student Network Connection."

| 2) Yale University Network Registration - Mozilla Firefox                                                                                                    | compared to the state of the state of the st |                                                                      |                     |
|----------------------------------------------------------------------------------------------------|----------------------------------------------------------------------------------------------------|----------------------------------------------------------------------|---------------------|
| Elle Edit View History Bookmarks Iools Help                                                                                                    |                                                                                                    |                                                                      |                     |
| C > C × 🛆 Y http://www.yale.edu/netreg/                                                                                                    |                                                                                                    | ☆ - Google                                                           | 1                   |
| 🔎 Most Visited 🛅 Getting Started 🛼 Latest Headlines                                                                                                    |                                                                                                    |                                                                      |                     |
| Y Yale University Network Registration 🔶                                                                                                    |                                                                                                    |                                                                      |                     |
| YaleInfo                                                                                                    |                                                                                                    |                                                                      |                     |
| July 21, 2011                                                                                                    |                                                                                                    |                                                                      | close window        |
| YALE UNIVERSITY NETWORK REGISTRATION                                                                                                    |                                                                                                    |                                                                      |                     |
| This web site allows you to register your computer(s) for use on Yale's network. Registration is done based on your network adapter. Each individual network and a structure thermet port on the Yale campus. | ork adapter must be registered separately for it                                                                                                    | to gain full access to Yale's network. After registration, a compute | er can be used with |
| Register Stud<br>Network Conne                                                                                                    | ent<br>ction                                                                                                    |                                                                      |                     |
| Faculty and staff should consult their local IT support providers for assistance with registering computers to access the campus network. Faculty in the ar                                                   | s & sciences that do not have a local support per                                                                                                    | rson should send email to faculty.support@yale.edu to request as     | ssistance.          |
| This service is provided by Student Technology Collaborative, a division of ITS Client Resources. Please contact us if you have any questions or comments.                                                    |                                                                                                    |                                                                      |                     |
|                                                                                                    |                                                                                                    |                                                                      |                     |
|                                                                                                    |                                                                                                    |                                                                      |                     |
|                                                                                                    |                                                                                                    |                                                                      |                     |
|                                                                                                    |                                                                                                    |                                                                      |                     |
|                                                                                                    |                                                                                                    |                                                                      |                     |
|                                                                                                    |                                                                                                    |                                                                      |                     |
|                                                                                                    |                                                                                                    |                                                                      |                     |
|                                                                                                    |                                                                                                    |                                                                      |                     |
|                                                                                                    |                                                                                                    |                                                                      |                     |
|                                                                                                    |                                                                                                    |                                                                      |                     |
|                                                                                                    |                                                                                                    |                                                                      |                     |
|                                                                                                    |                                                                                                    |                                                                      |                     |
|                                                                                                    |                                                                                                    |                                                                      |                     |
|                                                                                                    |                                                                                                    |                                                                      |                     |
|                                                                                                    |                                                                                                    |                                                                      |                     |
|                                                                                                    |                                                                                                    |                                                                      |                     |
|                                                                                                    |                                                                                                    |                                                                      |                     |
|                                                                                                    |                                                                                                    |                                                                      |                     |
|                                                                                                    |                                                                                                    |                                                                      |                     |
|                                                                                                    |                                                                                                    |                                                                      |                     |
|                                                                                                    |                                                                                                    |                                                                      |                     |
|                                                                                                    |                                                                                                    |                                                                      |                     |
|                                                                                                    |                                                                                                    |                                                                      |                     |
|                                                                                                    |                                                                                                    |                                                                      |                     |
| Done                                                                                                    |                                                                                                    |                                                                      | yale.edu            |
|                                                                                                    |                                                                                                    |                                                                      | meneration          |

4. You will then be asked to agree to the "Policies, procedures, and guidelines" of proper usage of Yale's networks. To continue, click "I Accept."

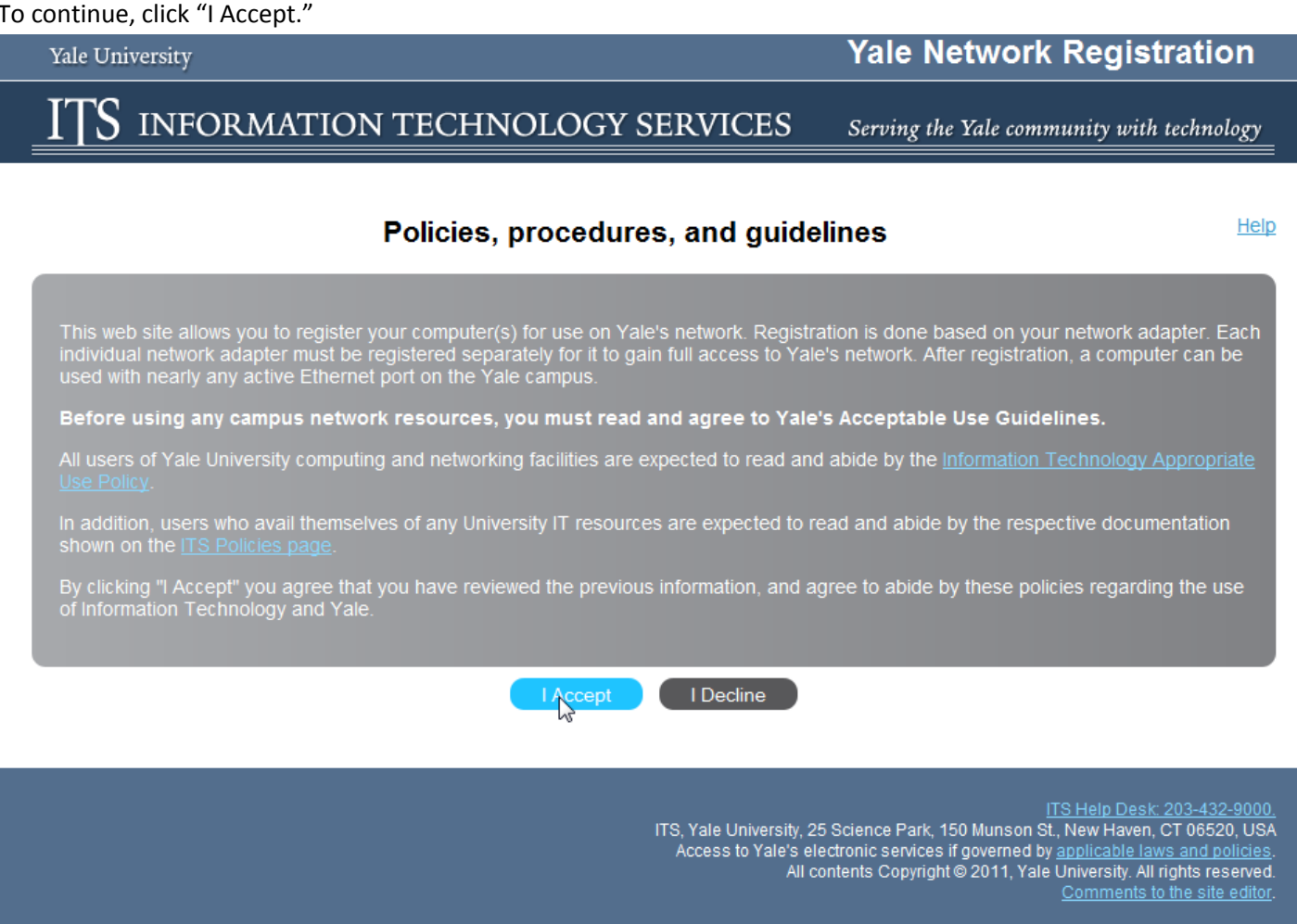

5. You will be given a prompt to type you NetID and password. Do that and click, "Login."

| Yale University                                                                                                    |                                                                                       | Yale Network Registration                                                                                                    |
|----------------------------------------------------------------------------------------------------|---------------------------------------------------------------------------------------|----------------------------------------------------------------------------------------------------|
| ITS INFORMATION TEC                                                                                                    | HNOLOGY SERVICES                                                                      | Serving the Yale community with technology                                                                                                    |
| Net                                                                                                    | work Registration User Lo                                                             | gin Help                                                                                                    |
| In order to use and access Yale network resou<br>This page is the first step in the registration pr<br>your Yale email) and select Login to proceed. | irces you must first register your machine<br>ocess. Please enter your NetID and pass | for use.<br>word (this is the same login and password used for                                                                                                    |
| NetiD                                                                                                    | NetID                                                                                 |                                                                                                    |
| Password                                                                                                    | •••••                                                                                 |                                                                                                    |
| Cancel                                                                                                    |                                                                                       |                                                                                                    |
|                                                                                                    | ITS, Yale University, 2<br>Access to Yale's el<br>All c                               | ITS Help Desk: 203-432-9000.<br>5 Science Park, 150 Munson St., New Haven, CT 06520, USA<br>ectronic services if governed by <u>applicable laws and policies</u> .<br>ontents Copyright© 2011, Yale University. All rights reserved.<br><u>Comments to the site editor</u> . |

6. You will then be taken to a page that allows you to register new devices on the Yale network, view devices already registered under your NetID, and delete the devices you do not want.

|                                                                                                    | De                                                                                   | evice Registration                                                                                                    |                                                                      | Help                                            |
|----------------------------------------------------------------------------------------------------|--------------------------------------------------------------------------------------|----------------------------------------------------------------------------------------------------|----------------------------------------------------------------------|-------------------------------------------------|
| Click the "Detect" button to de<br>enter the MAC address. Or if<br>and select register. All fields i | etect the MAC Address o<br>you wish to register a dif<br>must be filled in. Hover yo | of the device you are currently using. If n<br>fferent device, enter the MAC address o<br>rour mouse of the question mark symbol | othing happens, you'll ha<br>f that device. Complete th<br>for help. | ve to manually<br>e remaining fields,           |
| Hardware (MAC) Address                                                                               | Detect                                                                               |                                                                                                    |                                                                      | •                                               |
| Description                                                                                          |                                                                                      |                                                                                                    |                                                                      | •                                               |
| Operating System                                                                                     | s                                                                                    | Select One                                                                                                    |                                                                      | •                                               |
| Register                                                                                             |                                                                                      |                                                                                                    |                                                                      |                                                 |
| The following devices are cur<br>device. To change device info                                       | rently registered to your<br>ormation, delete the devi                               | NetID. If you wish to un-register (delete)<br>ice and re-register it.                                                            | ) a device, click the "Delet                                         | e" button for that                              |
| Device                                                                                               | Description                                                                          |                                                                                                    | Operating System                                                     |                                                 |
| 00-92-37-AD-83-29                                                                                    | Test Computer - Et                                                                   | thernet                                                                                                    | Windows                                                              | Delete                                          |
| For assistance, please co                                                                            | ntact the ITS Help Desk a                                                            | at 203-432-9000.                                                                                                    |                                                                      |                                                 |
|                                                                                                    |                                                                                      | ITS Yale University 25 Scien                                                                                                    | ITS He                                                               | elp Desk: 203-432-9000.<br>v Haven CT 06520 USA |

7. Here is the tricky part, so pay attention. If your computer is a Mac, skip to step 12 now. For all versions of Windows, this next step is the same, though the Windows interface looks different in each version. Click the "Start" button, go to "All Programs," then to "Accessories," then click "Command Prompt." The screenshots below are what it looks like in Windows XP, Windows Vista, and Windows 7, in that order.

Access to Yale's electronic services if governed by applicable laws and policies

All contents Copyright © 2011, Yale University. All rights reserved. Comments to the site editor.

#### Windows XP

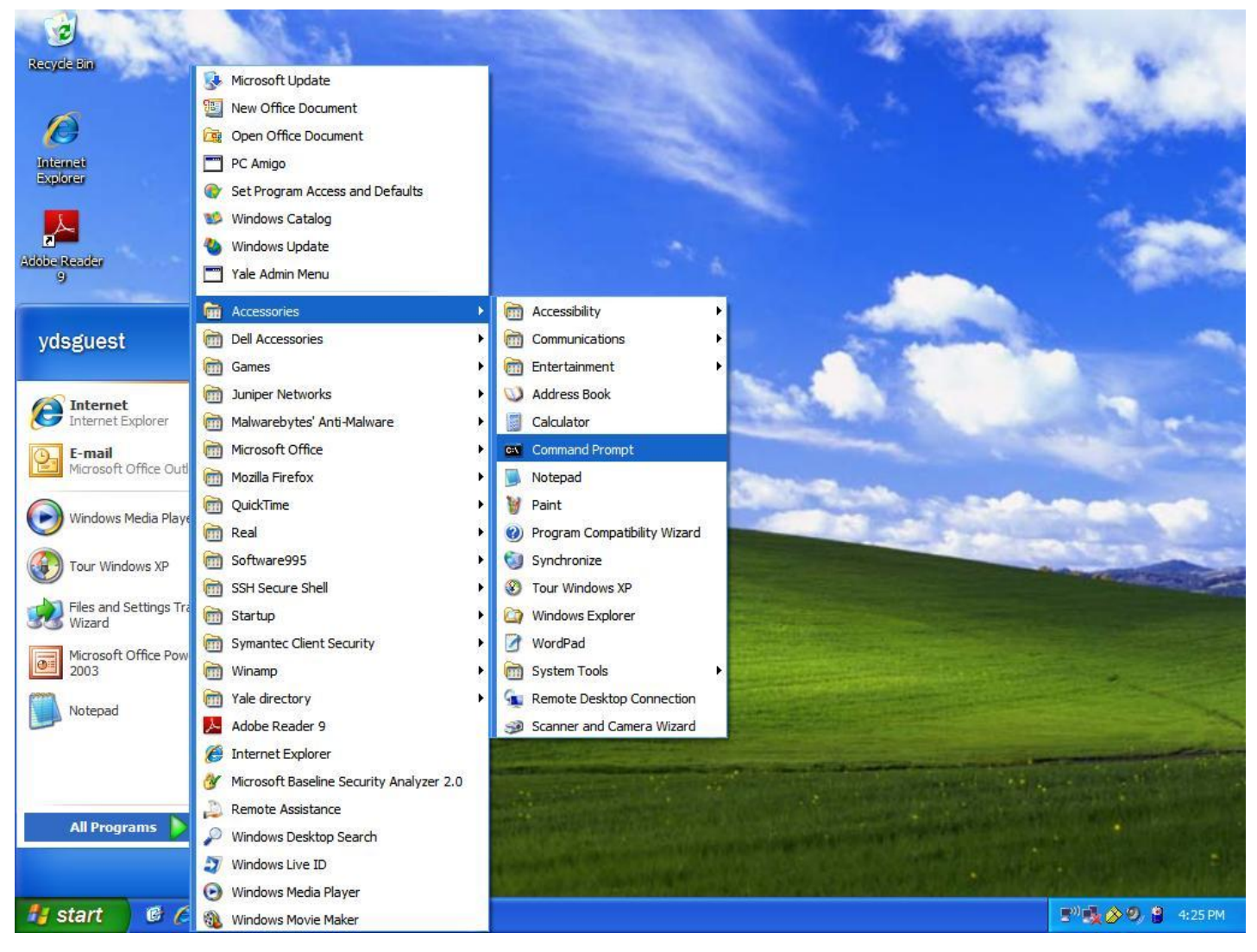

### Windows Vista

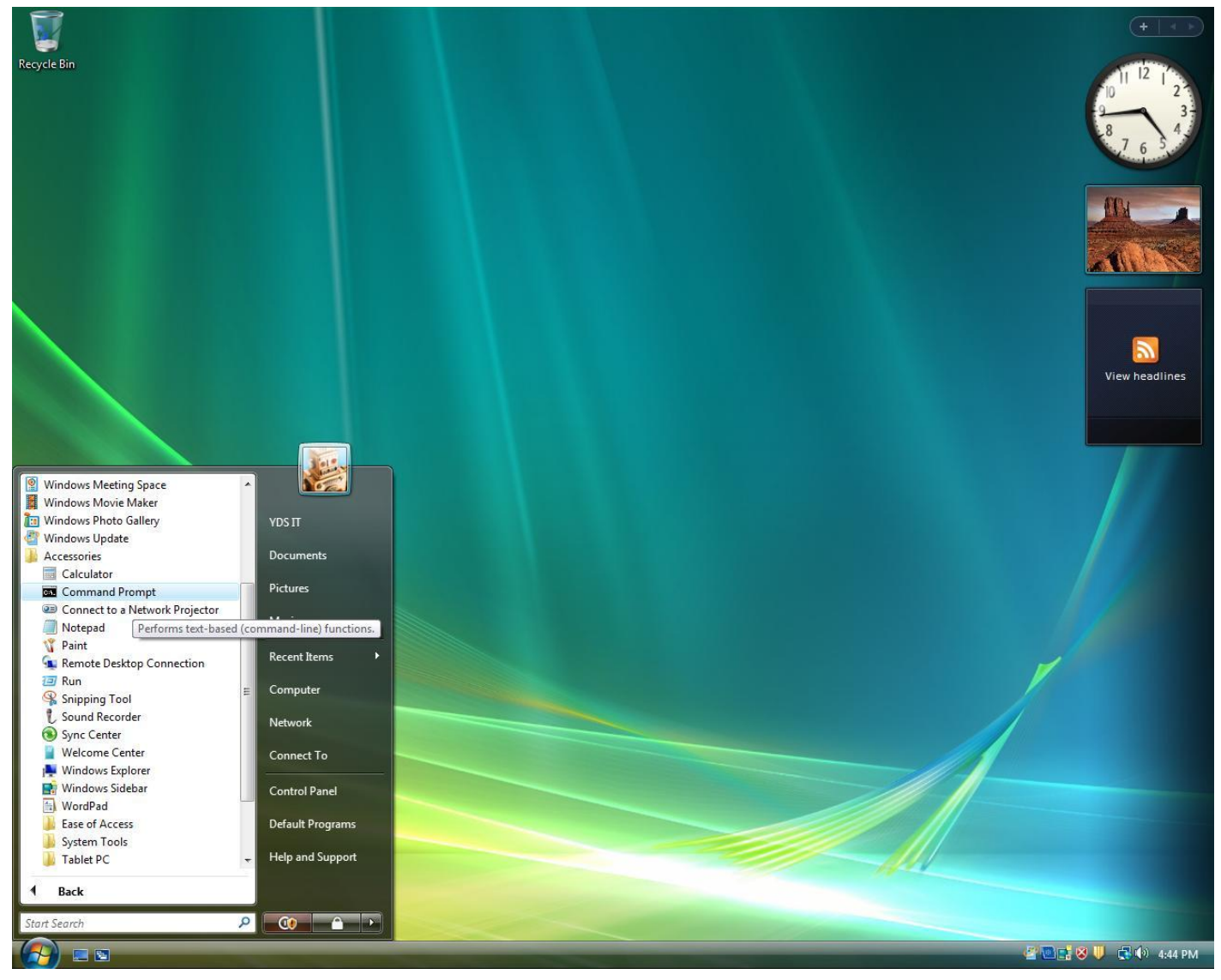

### Windows 7

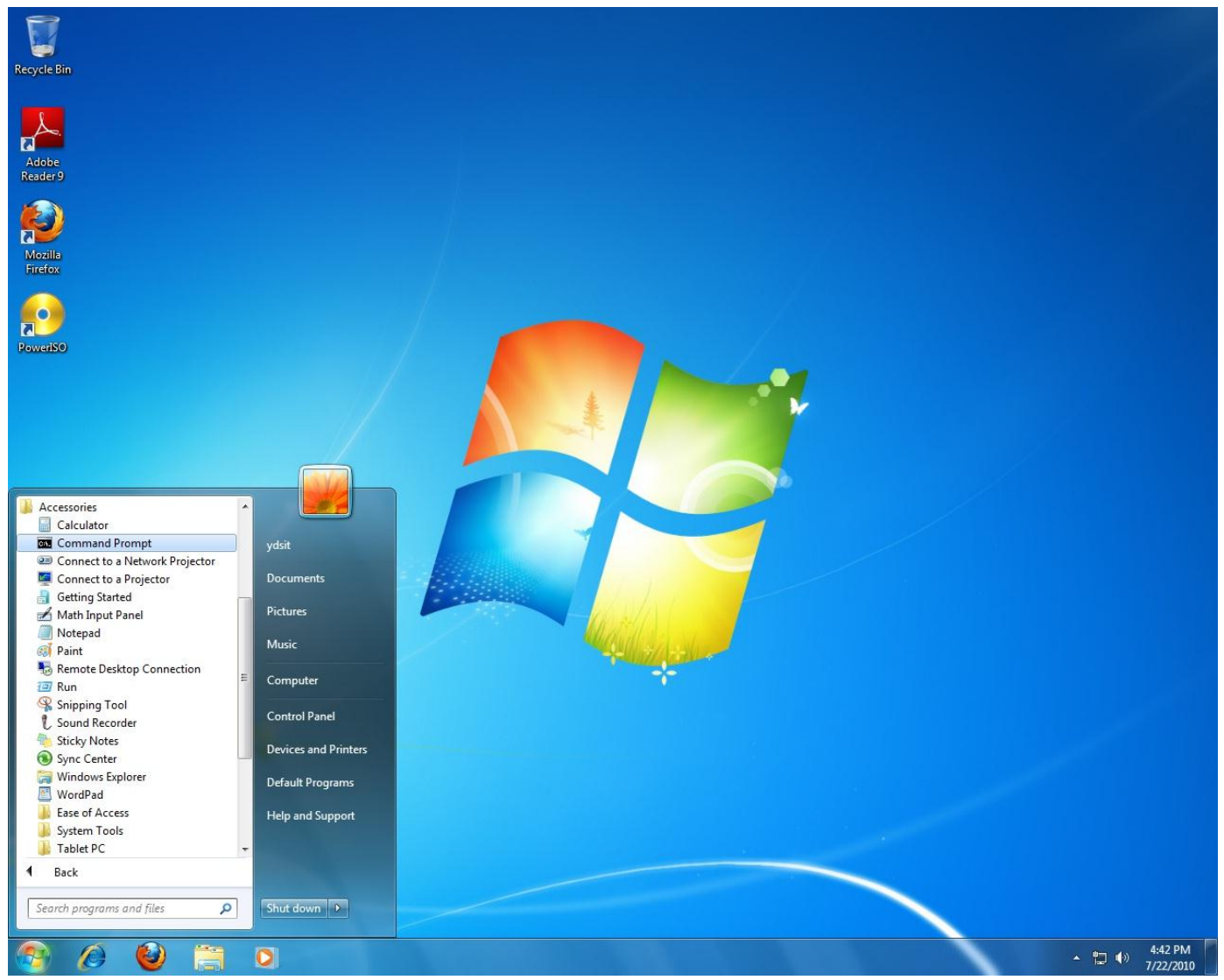

8. After a second or two, depending on the speed of your computer, a black box with white text should pop up with a blinking cursor at the end of a string of characters. Type the following without the quotation marks: "ipconfig /all."

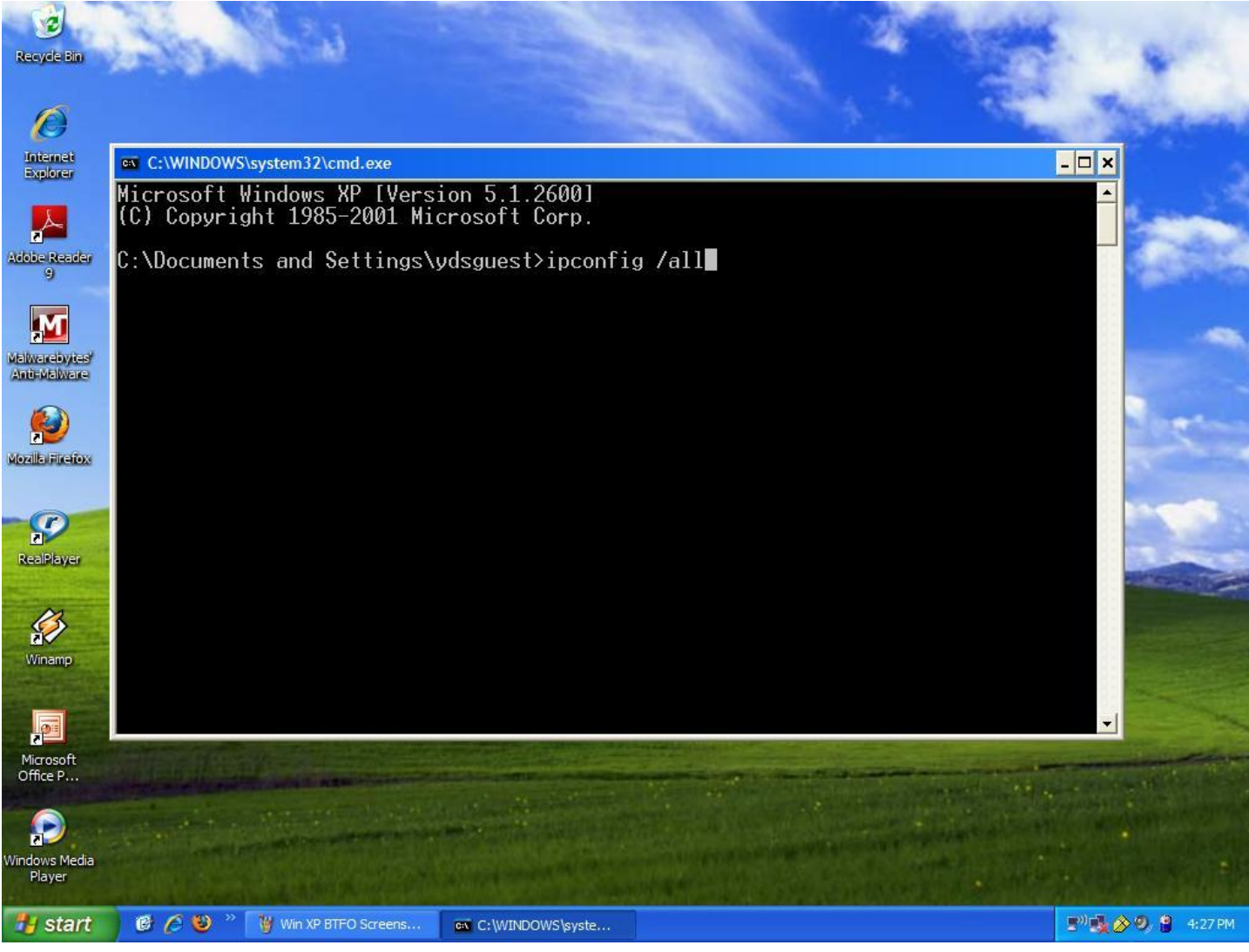

- 9. Hit the Enter key.
- 10. This next part may be confusing, so read points 10 and 11 of this document together, referring to the image under point 11. You should see a list of networking devices and the information about them. If your computer has wireless, then you will want both the wired and the wireless information. Look for the device labeled something like "Ethernet adapter Wireless Network Connection" or something like that. You may have to scroll up and down in the window to find this device, as there might be numerous devices listed with different names. Under the device with a name similar to "Ethernet adapter Wireless Network Connection," look for the "Physical Address," which consists of sixteen letters and numbers, divided into six sections of two each (e.g. 00-14-A4-22-6F-0A). This is the MAC or hardware address of your wireless network card. Write this information down somewhere.
  - a. You also want the hardware (MAC) address of your wired Ethernet network card. This should be named something like "Ethernet adapter Local Area Connection." Write down the hardware (MAC) address for this card, as well.
- 11. Thus, in the example given in the image below, the hardware (MAC/physical) addresses of the Wireless and Wired Ethernet cards are the following, respectively: 00-14-A4-22-6F-0A (wireless) and 00-12-3F-23-B2-8E

(wired). Now that you have written these down, skip to step 20. Steps 12-19 are for Macintosh users only.

| Recycle Bin                   |                                                                                                    | 1             |
|-------------------------------|----------------------------------------------------------------------------------------------------|---------------|
| Ø                             |                                                                                                    | . 7.          |
| Internet<br>Explorer          | C:\WINDOWS\system32\cmd.exe                                                                                      | - <b>-</b> ×  |
| Adobe Reader<br>9             | Ethernet adapter Wireless Network Connection 2:<br>Connection-specific DNS Suffix . : its.yale.edu               | Con           |
| Melwarebytes'<br>Anti-Welware | d<br>d<br>Physical Address                                                                                       | ∪ar_          |
| Mozila Firefox<br>RealPlayer  | DHCP Server                                                                                                    | PM            |
| Microsoft<br>Office P         | Media State Media disconnected<br>Description Broadcom NetXtreme 57xx Gigabit C<br>roller #3<br>Physical Address | Cont          |
| Windows Media<br>Player       | Ethernet adapter Network Connect Adapter:                                                                        |               |
| start                         | 🔰 🕼 🌔 🥑 🦉 Win XP BTFO Screens 🔤 C:\WINDOWS\syste                                                                 | ( <b>)</b> () |

12. For Mac Users only: This section will describe how Mac users can obtain the MAC addresses (Mac and MAC are two different terms—"Mac" Macintosh and MAC stands for Media Access Control) for their network cards. First, click on the Apple symbol in the top left corner of your screen, and click "System Preferences."

5

9

|   | About This<br>Software Up<br>App Store | Mac<br>date |     |   |              |
|---|----------------------------------------|-------------|-----|---|--------------|
| 2 |                                        |             |     |   | •            |
| 1 | System Pref                            | erences     | 8   |   | and Arriston |
|   | Dock                                   |             |     |   |              |
|   | Recent Item                            | s           | •   | + |              |
|   | Force Quit                             | •           | CHO |   |              |
|   | Sleep<br>Restart<br>Shut Down          |             | ״אב |   |              |
|   | Log Out yds                            | admin       | 企業Q |   |              |
|   |                                        | •           |     |   |              |

13. Next, click the icon labeled "Network."

| 000             |                           |                       | System P           | references         |              |                     |                     |
|-----------------|---------------------------|-----------------------|--------------------|--------------------|--------------|---------------------|---------------------|
|                 | Show All                  |                       |                    |                    |              | Q                   |                     |
| Personal        |                           |                       |                    |                    |              |                     |                     |
| File<br>New     |                           |                       |                    | 0                  | Î            | Q                   |                     |
| Appearance      | Desktop &<br>Screen Saver | Dock                  | Exposé &<br>Spaces | Language &<br>Text | Security     | Spotlight           |                     |
| Hardware        |                           |                       |                    |                    |              |                     |                     |
| CDs & DVDs      | Displays                  | Energy<br>Saver       | Keyboard           | Mouse              | Trackpad     | Print & Fax         | Sound               |
| Internet &      | Wireless                  |                       |                    |                    |              |                     |                     |
| MobileMe        | Network                   | Bluetooth             | <b>Sharing</b>     |                    |              |                     |                     |
| System          |                           |                       |                    |                    |              |                     |                     |
| Accounts        | Date & Time               | Parental<br>Controls  | Software<br>Update | Speech             | Startup Disk | (Q)<br>Time Machine | Universal<br>Access |
| Other           |                           |                       |                    |                    |              |                     |                     |
| Flip4Mac<br>WMV | Symantec<br>Auto-Protect  | Symantec<br>QuickMenu | Version Cue<br>CS4 |                    |              |                     |                     |

14. Making sure that the Airport is still selected (it will be by default, unless you click somewhere else), click on the "Advanced" button at the bottom right corner of this window.

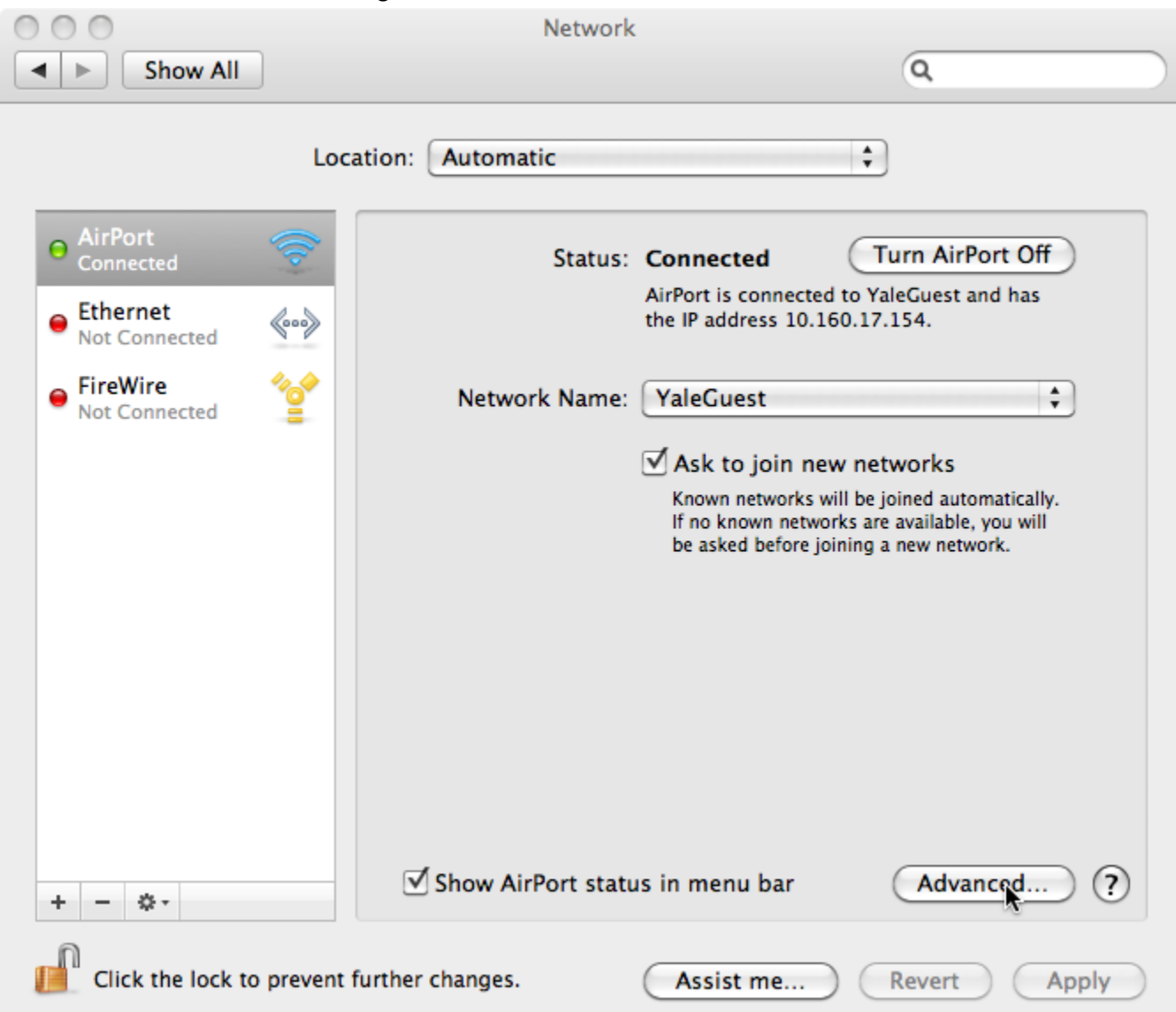

15. You will then see a list of Preferred Networks, a number of check boxes, and an identification number listed at the button under the label "Airport ID." In the screenshot below, this ID number has been highlighted. Right down this number as being the hardware (MAC) address for the Airport card on your MAC. Then click "Cancel."

| AirPort | TCP/IP                                  | DNS                                | WINS                           | 802.1X                    | Proxies | Ethernet |
|---------|-----------------------------------------|------------------------------------|--------------------------------|---------------------------|---------|----------|
| Prefe   | erred Netw                              | orks:                              |                                |                           |         |          |
| Net     | work Name                               |                                    |                                | Sec                       | urity   |          |
| Yale    | eGuest                                  |                                    |                                | No                        | ne      |          |
| yale    | e wireless                              |                                    |                                | No                        | ne      |          |
| Requ    | )isconnect<br>uire admini<br>Create com | when log<br>istrator p<br>puter-to | gging ou<br>password<br>-compu | it<br>d to:<br>ter networ | ks      |          |

| Network Name Security   YaleGuest None   yale wireless None     + -      Drag networks into the order you prefer.               Preferred Networks this computer has joined       Disconnect when logging out   Require administrator password to: <t< th=""><th>AIIPOIL</th><th>TCP/IP</th><th>DNS</th><th>WINS</th><th>802.1X</th><th>Proxies</th><th>Ethernet</th></t<>                                                                                                    | AIIPOIL | TCP/IP                               | DNS                                 | WINS                           | 802.1X                    | Proxies | Ethernet |
|----------------------------------------------------------------------------------------------------|---------|--------------------------------------|-------------------------------------|--------------------------------|---------------------------|---------|----------|
| Network Name       Security         YaleGuest       None         yale wireless       None         +       -         Drag networks into the order you prefer.         Image: Remember networks this computer has joined         Disconnect when logging out         Require administrator password to:         Create computer-to-computer networks         Change networks         Turn AirPort on or off         AirPort ID:       10:9a:dd:a2:94:0f                                                                                                    | Pref    | erred Net                            | works:                              |                                |                           |         |          |
| YaleGuest       None         yale wireless       None         +       -       Drag networks into the order you prefer.         Image: Provide the state of the state of the | Net     | work Name                            |                                     |                                | Secu                      | irity   |          |
| yale wireless       None         +       -       Drag networks into the order you prefer.         •       Remember networks this computer has joined         •       Disconnect when logging out         Require administrator password to:       Dreate computer-to-computer networks         •       Create computer-to-computer networks         •       Turn AirPort on or off         AirPort ID:       10:9a:dd:a2:94:0f                                                                                                    | Yal     | eGuest                               |                                     |                                | Nor                       | ne      |          |
| <ul> <li>+ - P Drag networks into the order you prefer.</li> <li>P Remember networks this computer has joined</li> <li>D Disconnect when logging out</li> <li>Require administrator password to:</li> <li>Create computer-to-computer networks</li> <li>Change networks</li> <li>Turn AirPort on or off</li> </ul> AirPort ID: 10:9a:dd:a2:94:0f                                                                                                    | yale    | e wireless                           | 5                                   |                                | Nor                       | ne      |          |
|                                                                                                    | C Requ  | Disconnec<br>uire admi<br>Create cor | t when lo<br>nistrator<br>nputer-to | gging ou<br>passwor<br>o-compu | it<br>d to:<br>ter networ | ks      |          |

16. Next select "Ethernet" or "Built-in Ethernet" from your options in the left panel. It should be either above or below "Airport."

| 000                                                                                                    |                 | Network                                                                                                |                                                                                                    |
|----------------------------------------------------------------------------------------------------|-----------------|----------------------------------------------------------------------------------------------------|----------------------------------------------------------------------------------------------------|
| Show All                                                                                                    | ]               |                                                                                                    | ٩                                                                                                    |
|                                                                                                    | Location:       | Automatic                                                                                              | *                                                                                                    |
| <ul> <li>AirPort<br/>Connected</li> <li>Ethernet<br/>Not Connecte</li> <li>FireWire<br/>Not Connected</li> </ul> |                 | Status:<br>Configure IPv4:<br>IP Address:<br>Subnet Mask:<br>Router:<br>DNS Server:<br>Search Domains: | Cable Unplugged<br>Either the cable for Ethernet is not plugged<br>in or the device at the other end is not<br>responding.<br>Using DHCP |
| + - *-                                                                                                    |                 |                                                                                                    | Advanced ?                                                                                                    |
| Click the lock to                                                                                                | prevent further | r changes.                                                                                             | Assist me Revert Apply                                                                                                    |

17. Once you have selected "Ethernet," click "Advanced" in the bottom right hand corner of the screen.

| 000                                                                                                    | Network                                                                             |                                                                                                    |                     |
|----------------------------------------------------------------------------------------------------|-------------------------------------------------------------------------------------|----------------------------------------------------------------------------------------------------|---------------------|
| Show All                                                                                                    |                                                                                     | Q                                                                                                    |                     |
|                                                                                                    | Location: Automatic                                                                 | <b>*</b>                                                                                                    |                     |
| <ul> <li>AirPort<br/>Connected</li> <li>Ethernet<br/>Not Connected</li> <li>FireWire<br/>Not Connected</li> </ul> | Status:<br>Configure IPv4:<br>IP Address:<br>Subnet Mask:<br>Router:<br>DNS Server: | Cable Unplugged<br>Either the cable for Ethernet is not p<br>in or the device at the other end is<br>responding.<br>Using DHCP | olugged<br>not<br>t |
| + – &-                                                                                                    | Search Domains:                                                                     | Advar<br>Assist me Revert                                                                                                    | Apply               |

18. You should then see a row of tabs to choose from. Click on the tab labeled "Ethernet," which is probably the last tab on the right.

| ( | TCP/IP DINS WIN | NS 802.1X Proxies | Ethernet |  |
|---|-----------------|-------------------|----------|--|
|   | Ethernet ID:    | c8:2a:14:23:70:7f |          |  |
|   | Configure:      | Automatically     | \$       |  |
|   | Speed:          |                   | A<br>T   |  |
|   | Duplex:         | half-duplex       | <b></b>  |  |
|   | MTU:            | Standard (1500)   | * )      |  |
|   |                 |                   |          |  |

19. You should then see the identification number labeled "Ethernet ID." Write this number down as being the hardware (MAC) address for the Ethernet card on your MAC.

| Ethernet ID: | c8:2a:14:23:70:7f |        |
|--------------|-------------------|--------|
| Configure:   | Automatically     | \$     |
| Speed:       |                   | Å<br>T |
| Duplex:      | half-duplex       | Å<br>T |
| MTU:         | Standard (1500)   | Å.     |
|              |                   |        |
|              |                   |        |
|              |                   |        |
|              |                   |        |
|              |                   |        |

20. Now that you have written the hardware (MAC) addresses of your network cards, go back to the webpage that you logged into above in point 6 of this document. You will need to register each MAC address separately. In the text box next to the label "Hardware (MAC) Address," input one of the values that you wrote down above for the Wired (Ethernet) and Wireless (Airport) hardware (MAC) addresses (see images below). (Note: The Auto-Detect function will only detect the MAC address of one of your cards if you have both wired and wireless, and the one that it will detect will be the one connected to the Internet. In addition, it has been known to sometimes fail and return unusual and unexpected results. We recommend just following the procedures in this tutorial. Enter the MAC address for the wired/Ethernet card first.)

## **Device Registration**

| Click the "Detect" button to<br>enter the MAC address. Or<br>and select register. All fields                                                                                                    | detect the MAC Address of the de<br>if you wish to register a different d<br>must be filled in Hover your mou | vice you are currently using. If nothing<br>evice, enter the MAC address of that d<br>se of the question mark symbol for help | happens, you'll have to manually<br>evice. Complete the remaining fields,<br>o. |  |  |
|----------------------------------------------------------------------------------------------------|----------------------------------------------------------------------------------------------------|----------------------------------------------------------------------------------------------------|---------------------------------------------------------------------------------|--|--|
| Hardware (MAC) Address                                                                                                    | Detect 00-12-3F-2                                                                                             | 3-B2-8E                                                                                                    | •                                                                               |  |  |
| Description                                                                                                    |                                                                                                    |                                                                                                    | •                                                                               |  |  |
| Operating System                                                                                                    | Select On                                                                                                    | e                                                                                                    | •                                                                               |  |  |
| Register                                                                                                    |                                                                                                    |                                                                                                    |                                                                                 |  |  |
| The following devices are cu<br>device. To change device in                                                                                                    | urrently registered to your NetID. If<br>formation, delete the device and r                                   | you wish to un-register (delete) a devi<br>e-register it.                                                                     | ce, click the "Delete" button for that                                          |  |  |
| Device                                                                                                    | Description                                                                                                   | Ope                                                                                                    | rating System                                                                   |  |  |
| 00-92-37-AD-83-29                                                                                                    | Test Computer - Ethernet                                                                                      | Wind                                                                                                    | lows Delete                                                                     |  |  |
| For assistance, please contact the ITS Help Desk at 203-432-9000.                                                                                                    |                                                                                                    |                                                                                                    |                                                                                 |  |  |
| <u>ITS Help Desk: 203-432-9000.</u><br>ITS, Yale University, 25 Science Park, 150 Munson St., New Haven, CT 06520, USA<br>Access to Yale's electronic services if governed by <u>applicable laws and policies</u> .<br>All contents Copyright© 2011, Yale University. All rights reserved.<br><u>Comments to the site editor</u> . |                                                                                                    |                                                                                                    |                                                                                 |  |  |

21. Next, type a helpful description in the box next to the label "Description." For example, it is usually helpful to list the brand of device (Dell, Lenovo, Acer, Apple, etc.), the type of device (laptop, netbook, desktop, iPad, Android smartphone), and which MAC address you are registering (wireless or Ethernet/wired). Also, choose the operating system that you are using (Windows, Mac, Linux, etc.) from the drop down box next to "Operating System."

# **Device Registration**

| Click the "Detect" button to de<br>enter the MAC address. Or if y<br>and select register. All fields m | tect the MAC Addres<br>you wish to register a<br>sust be filled in. Hove | as of the device you are currently using. If nothin<br>a different device, enter the MAC address of that<br>er your mouse of the question mark symbol for h | ng happens, you'll have to manually<br>t device. Complete the remaining fields,<br>elp. |
|----------------------------------------------------------------------------------------------------|--------------------------------------------------------------------------|----------------------------------------------------------------------------------------------------|-----------------------------------------------------------------------------------------|
| Hardware (MAC) Address                                                                                 | Detect                                                                   | 00-12-3F-23-B2-8E                                                                                                    | •                                                                                       |
| Description                                                                                            |                                                                          | Dell Laptop - Ethernet                                                                                                    | •                                                                                       |
| Operating System                                                                                       |                                                                          | Select One                                                                                                    | •                                                                                       |
| Register                                                                                               |                                                                          | Windows<br>Mac<br>Linux                                                                                                    |                                                                                         |
| The following devices are curr<br>device. To change device info                                        | ently registered to y<br>rmation, delete the c                           | Pod/Pad/Phone<br>Android Device<br>Kindle<br>other mobile device<br>Other OS                                                                                | vice, click the "Delete" button for that                                                |
| Device                                                                                                 | Description                                                              | 0                                                                                                    | perating System                                                                         |
| 00-92-37-AD-83-29                                                                                      | Test Computer                                                            | - Ethernet W                                                                                                    | indows Delete                                                                           |

For assistance, please contact the ITS Help Desk at 203-432-9000.

ITS Help Desk: 203-432-9000. ITS, Yale University, 25 Science Park, 150 Munson St., New Haven, CT 06520, USA Access to Yale's electronic services if governed by <u>applicable laws and policies</u>. All contents Copyright © 2011, Yale University. All rights reserved. <u>Comments to the site editor</u>.

### 22. Click "Register" once all fields are filled in.

|                                                                                                    |                                                                       | Device Registration                                                                                                    |                                                                        | <u>Help</u>                   |  |
|----------------------------------------------------------------------------------------------------|-----------------------------------------------------------------------|----------------------------------------------------------------------------------------------------|------------------------------------------------------------------------|-------------------------------|--|
| Click the "Detect" button to det<br>enter the MAC address. Or if y<br>and select register. All fields m                                                                                                    | ect the MAC Addres<br>ou wish to register a<br>ust be filled in. Hove | as of the device you are currently using. If not<br>a different device, enter the MAC address of t<br>er your mouse of the question mark symbol fo | hing happens, you'll have to<br>hat device. Complete the re<br>r help. | o manually<br>maining fields, |  |
| Hardware (MAC) Address                                                                                                    | Detect                                                                | 00-12-3F-23-B2-8E                                                                                                    |                                                                        | 0                             |  |
| Description                                                                                                    |                                                                       | Dell Laptop - Ethernet                                                                                                    |                                                                        | 0                             |  |
| Operating System                                                                                                    |                                                                       | Windows                                                                                                    | •                                                                      | 0                             |  |
| Register                                                                                                    |                                                                       |                                                                                                    |                                                                        |                               |  |
| The following devices are currently registered to your NetID. If you wish to un-register (delete) a device, click the "Delete" button for that device. To change device information, delete the device and re-register it. |                                                                       |                                                                                                    |                                                                        |                               |  |
| Device                                                                                                    | Description                                                           |                                                                                                    | Operating System                                                       |                               |  |
| 00-92-37-AD-83-29                                                                                                    | Test Computer                                                         | - Ethernet                                                                                                    | Windows De                                                             | lete                          |  |
| For assistance, please contact the ITS Help Desk at 203-432-9000.                                                                                                    |                                                                       |                                                                                                    |                                                                        |                               |  |

#### ITS Help Desk: 203-432-9000. ITS, Yale University, 25 Science Park, 150 Munson St., New Haven, CT 06520, USA Access to Yale's electronic services if governed by <u>applicable laws and policies</u>. All contents Copyright © 2011, Yale University. All rights reserved. <u>Comments to the site editor</u>.

21

23. Once you click "Register," you should receive a message explaining that you have successfully registered that MAC address for Yale's networks. This registration is good for one academic year.

|                                                                                                    | I                 | Device Registration    |                  | <u>Help</u> |  |  |
|----------------------------------------------------------------------------------------------------|-------------------|------------------------|------------------|-------------|--|--|
| Click the "Detect" button to detect the MAC Address of the device you are currently using. If nothing happens, you'll have to manually enter the MAC address. Or if you wish to register a different device, enter the MAC address of that device. Complete the remaining fields, and select register. All fields must be filled in. Hover your mouse of the question mark symbol for help. |                   |                        |                  |             |  |  |
| Hardware (MAC) Address                                                                                                    | etect             | 00-12-3F-23-B2-87      |                  | •           |  |  |
| Description                                                                                                    |                   | Dell Laptop - Ethernet |                  | •           |  |  |
| Operating System                                                                                                    |                   | Windows                | •                | •           |  |  |
| Register                                                                                                    |                   |                        |                  |             |  |  |
| 00-12-3F-23-B2-87 successfully registered<br>↓                                                                                                    |                   |                        |                  |             |  |  |
| The following devices are currently registered to your NetID. If you wish to un-register (delete) a device, click the "Delete" button for that device. To change device information, delete the device and re-register it.                                                                                                    |                   |                        |                  |             |  |  |
| Device                                                                                                    | Description       |                        | Operating System |             |  |  |
| 00-92-37-AD-83-29                                                                                                    | Test Computer -   | Ethernet               | Windows          | Delete      |  |  |
| 00-12-3F-23-B2-87                                                                                                    | Dell Laptop - Eth | ernet                  | Windows          | Delete      |  |  |

For assistance, please contact the ITS Help Desk at 203-432-9000.

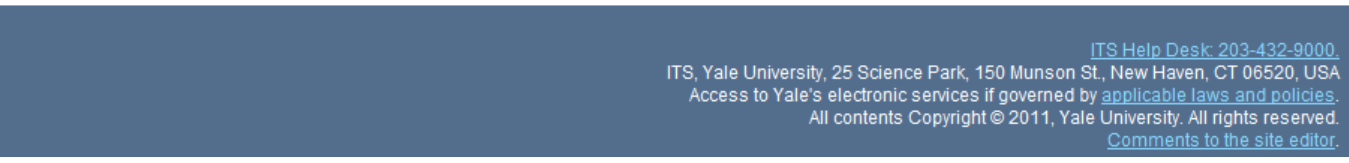

- 24. Repeat this process again from step 20 to register your wireless/airport network card.
- 25. If you are on campus, wait about half an hour and restart your computer. You should then be able to connect your computer to an Ethernet jack or connect wirelessly through the wireless network named "yalewireless." You are now done with Stage 2 Network Connectivity!